# Installing Fonts on Windows XP

To use the font, you will need to follow each step.

## Please back up all your fonts to prevent Replacement charges!

Step 1:

#### **Extraction Wizard from XP**

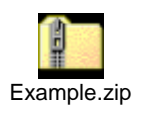

- 1. Double Click on the .zip font file.
- 2. Click Extract all Files

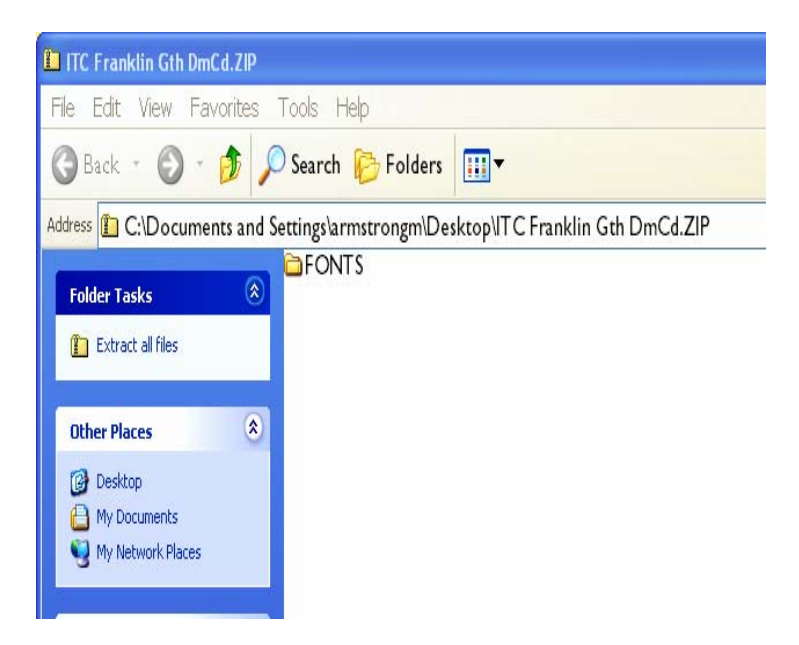

3. Extraction Wizard Window "Click Next"

| Extraction Wizard |                                                                          |  |  |  |
|-------------------|--------------------------------------------------------------------------|--|--|--|
| A                 | Welcome to the<br>Compressed (zipped)<br>Folders Extraction<br>Wizard    |  |  |  |
|                   | The extraction wizard helps you copy files<br>from inside a ZIP archive. |  |  |  |
|                   | To continue, click Next.                                                 |  |  |  |
|                   | < Back Next > Cancel                                                     |  |  |  |

- Select a folder to extract file by clicking on "Browse"
   Double Click "My Computer"
   Double Click "Local Disk (C)"
   Click "Make New Folder" then name the folder "Fonts.com" Then Ok

| Extraction Wizard                                       |                                                                                                    |                                                    | All Entries - New                                                                                                    |  |
|---------------------------------------------------------|----------------------------------------------------------------------------------------------------|----------------------------------------------------|----------------------------------------------------------------------------------------------------|--|
| Select a Destination<br>Files inside the ZIP<br>choose. | archive will be extracted to the location                                                                           | on you 🕻                                           | In Wizard Window "Click Next" Wizard Wizard                                                                                                    |  |
| 7                                                       | Select a folder to extract files to.<br>Files will be extracted to this director<br>ments and Settings\armstrongm\D | ry:<br>esktop\Example<br>Browse                    | Welcome to the<br>Compressed (zipped)<br>Folders Extraction<br>Wizard                                                                                                    |  |
| Estracting                                              |                                                                                                    | Car                                                | Select the place where you want to extract the selected item(s).<br>Then click the OK button.<br>Desktop<br>Desktop<br>D |  |
| Mi                                                      |                                                                                                    | 6,<br>7,<br>8,<br>9,<br>10,<br>Step 2:<br>Installi | New Folder  Nodus  Program Files  PSFONTS  To view any subfolders, click a plus sign above.  Make New Endder                                                                                                    |  |
| 4                                                       |                                                                                                    | Page 2                                             |                                                                                                    |  |

- 8. Click "Next"
- 9. Uncheck mark "Show Extracted Files"

| Extraction Wizard                         | ×                                                                                                    |
|-------------------------------------------|----------------------------------------------------------------------------------------------------|
| Extraction Complete<br>Files have been su | ccessfully extracted from the ZIP archive.                                                                                                    |
|                                           | Files have been successfully extracted to the following<br>directory:<br>C:\fonts.com<br>To see your extracted files, check the box below:<br>Show extracted files<br>Press finish to continue. |
|                                           | < Back Finish Cancel                                                                                                    |

10. Then click "Finish"

#### Step 2:

### Installing Fonts:

1. Click on the start button, roll your mouse over Settings, then click on Control Panel

(On XP OS go to start then click on Control Panel)

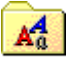

- 2. In the Control panel window Double Click on the Fonts Folder Fonts
- In the Fonts folder window, click on the File button (top left) -> then click on Install new fonts
- 4. In the Add Fonts window Navigate to the "C:/Fonts.com" folder where you extracted the fonts in Step 1

| 🛤 Add Fonts                                                                                                    |                                                                     |          | x                         |
|----------------------------------------------------------------------------------------------------|---------------------------------------------------------------------|----------|---------------------------|
| List of fonts:<br>AgfaRotisSansSerif (Type<br>AgfaRotisSansSerif Bold (T<br>AgfaRotisSansSerif Italic (T<br>AgfaRotisSansSerifExtraB<br>AgfaRotisSansSerifLight (T<br>AgfaRotisSansSerifLight It | 1)<br>[ype 1]<br>[ype 1]<br>old [Type 1]<br>ype 1]<br>alic (Type 1] | N        | OK<br>Close<br>Select All |
| Folders:<br>c:\Fonts.com\AGFAROT<br>C c:\<br>Fonts.com<br>AGFAROTI                                                                                                    |                                                                     | s folder | Network                   |

- Double click to open the font folder
   Select all
   Click OK
   You should see the Install bar working
   Now your fonts are activated for use in all your Windows applications